## Creating an SQL Server Login for Streamline

Streamline's Database connection is designed to create a new project through a direct connection to the ERP's database. The connection requires entering login information such as user name and password. In this guide, we show how to create a database login with read-only permissions if your ERP runs Microsoft SQL Server.

To create the login, do the following:

1. Open Microsoft Management Studio.

2. In the **Object Explorer** window expand the **Root element** (your server) > **Security** > **Logins**. Then, right-click at the **Logins** node and select the **New Login...** command from the context menu (see figure below).

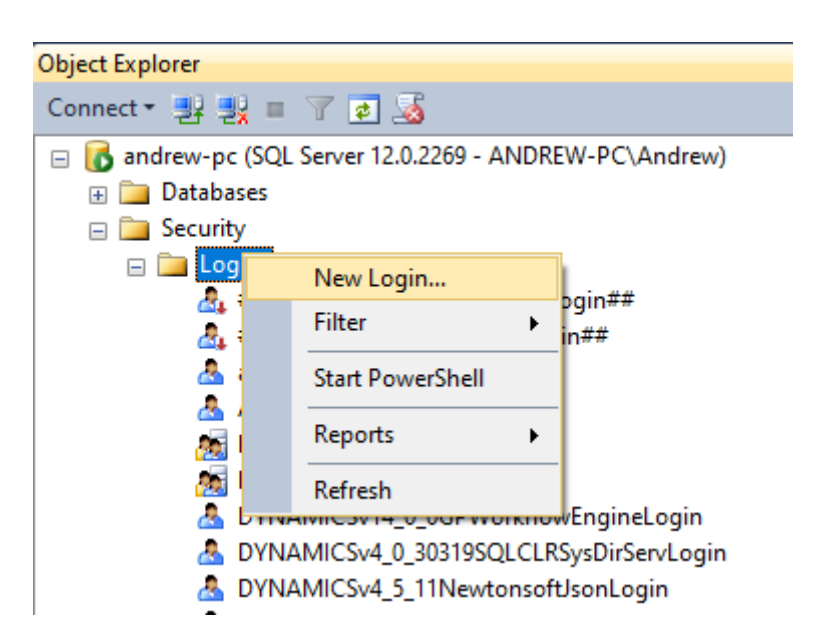

- 3. Set up the new login (see figure below).
- 3.1. Enter a name for the new login into the **Login name** field.
- 3.2. Choose the SQL Server authentication option.
- 3.3. Enter a password and confirm it.
- 3.4. Uncheck the **Enforce password policy** option.

| Last update:<br>2021/05/06<br>16:35 | creating-sql-server-user-for-streamline https://gmdhsoftware.com/documentation-sl/creating-sql-server-user-for-streamline |
|-------------------------------------|----------------------------------------------------------------------------------------------------|
|-------------------------------------|----------------------------------------------------------------------------------------------------|

| 🚦 Login - New                                                   |                                                                                                    |                     |          | _      |             | ×          |
|-----------------------------------------------------------------|----------------------------------------------------------------------------------------------------|---------------------|----------|--------|-------------|------------|
| Select a page                                                   | 🔄 Script 🔻 📑 Help                                                                                                    |                     |          |        |             |            |
| General<br>Server Roles<br>User Mapping<br>Securables<br>Status | Script ▼ ■ Help Login name:      Windows authentication      SQL Server authentication      Password:      Confirm password:      Specify old password      Old password:      Enforce password policy      Enforce password expirat      User must change password | navuser             |          |        | Search      | <b>h</b>   |
|                                                                 | Mapped to ce <u>r</u> tificate                                                                                                    |                     |          | $\sim$ |             |            |
|                                                                 | <ul> <li>Mapped to asymmetric key</li> </ul>                                                                                                    |                     |          | $\sim$ |             |            |
| Connection                                                      | Map to Credential                                                                                                    |                     |          | $\sim$ | <u>A</u> dd |            |
| Server:<br>andrew-pc                                            | Mapped Credentials                                                                                                    | Credential          | Provider |        |             |            |
| Connection:<br>ANDREW-PC\Andrew                                 |                                                                                                    |                     |          |        |             |            |
| View connection properties                                      |                                                                                                    |                     |          |        |             |            |
| Progress                                                        |                                                                                                    |                     |          |        | Remo        | <u>v</u> e |
| Ready                                                           | Default <u>d</u> atabase:                                                                                                    | master              |          | ~      |             |            |
| ~4.5*                                                           | Default language:                                                                                                    | <default></default> |          | ~      |             |            |
|                                                                 |                                                                                                    |                     |          | ОК     | Cance       | <u>ار</u>  |

4. Add a new user to the database based on the newly created login. In our example, we are creating a new user for the Microsoft Dynamics NAV database.

## 4.1. Go to the **Object Explorer**. Expand **Databases** > <Your database name> > **Security** > **Users**.

4.2. Right-click at the **Users** node and select the **New user...** command from the context menu (see figure below).

| Object Explorer                                         |                  |       |  |  |  |  |  |
|---------------------------------------------------------|------------------|-------|--|--|--|--|--|
| Connect 🕶 🛃 📃 🍸 🧃                                       | 2 😼              |       |  |  |  |  |  |
| 😑 🐻 andrew-pc (SQL Server 12.0.2269 - ANDREW-PC\Andrew) |                  |       |  |  |  |  |  |
| 😑 🚞 Databases                                           |                  |       |  |  |  |  |  |
| 🕀 🚞 System Databas                                      | ses              |       |  |  |  |  |  |
| 🕀 🧻 base                                                |                  |       |  |  |  |  |  |
| 🕀 🧻 Database-pope                                       | yesquebec        |       |  |  |  |  |  |
| 🕀 🧻 DYNAMICS                                            |                  |       |  |  |  |  |  |
| 🗄 🧾 GPCONFIGURA                                         | TION             |       |  |  |  |  |  |
| 🕀 🗾 GPSecurity                                          |                  |       |  |  |  |  |  |
| 🖃 🔰 NAVDEMO                                             |                  |       |  |  |  |  |  |
| 🕀 🧰 Database Di                                         | agrams           |       |  |  |  |  |  |
| 🕀 🧰 Tables                                              |                  |       |  |  |  |  |  |
| 🕀 🧰 Views                                               |                  |       |  |  |  |  |  |
| 🕀 🧰 Synonyms                                            | 1.12             |       |  |  |  |  |  |
| 🕀 🦲 Programma                                           | bility           |       |  |  |  |  |  |
| E Service Brok                                          | (er              |       |  |  |  |  |  |
| 🕀 🧾 Storage                                             |                  |       |  |  |  |  |  |
|                                                         |                  |       |  |  |  |  |  |
|                                                         | New User         |       |  |  |  |  |  |
|                                                         | New Oser         |       |  |  |  |  |  |
|                                                         | Filter           | •     |  |  |  |  |  |
|                                                         | Policies         | •     |  |  |  |  |  |
| <u>8</u>                                                | Facets           | RVICE |  |  |  |  |  |
| ⊞ 🧰 Role                                                | Start PowerShell |       |  |  |  |  |  |
| ⊕ 🧰 Sch                                                 | Reports          | •     |  |  |  |  |  |
| ⊕ 🛄 Asy<br>⊕ 🧰 Cer                                      | Refresh          |       |  |  |  |  |  |
| 🕀 🧰 Symmet                                              | ric Keys         |       |  |  |  |  |  |
|                                                         | *                |       |  |  |  |  |  |

## 4.3. Select the User type as SQL user with login.

4.4. Enter a name for the new user into the **User name** field. In our example, it coincides with the login name.

4.5. Enter the login name that we have created previously into the **Login name** field.

Last update: 2021/05/06 16:35

| 间 Database User - New           | _                       |     | ×    |
|---------------------------------|-------------------------|-----|------|
| Select a page<br>General        | Script 🔻 🚺 Help         |     |      |
| Powned Schemas                  | User type:              |     |      |
| Securables                      | SQL user with login     |     | ~    |
|                                 | User <u>n</u> ame:      |     |      |
|                                 | navuser                 |     |      |
|                                 | Login name:             |     |      |
|                                 | navuser                 |     |      |
|                                 | Default <u>s</u> chema: |     |      |
|                                 | dbo                     |     |      |
|                                 |                         |     |      |
|                                 |                         |     |      |
|                                 |                         |     |      |
|                                 |                         |     |      |
|                                 |                         |     |      |
| Connection                      |                         |     |      |
| Server:<br>andrew-pc            |                         |     |      |
| Connection:<br>ANDREW-PC\Andrew |                         |     |      |
| View connection properties      |                         |     |      |
| Progress                        |                         |     |      |
| Ready                           |                         |     |      |
|                                 | ОК                      | Can | cel: |

4.6. Go to the **Owned Schemas** page and select the **db\_datareader** option (see figure below).

| 间 Database User - New                                                                                      | —                                                                                                    |       | × |
|----------------------------------------------------------------------------------------------------|----------------------------------------------------------------------------------------------------|-------|---|
| Select a page<br>General<br>Owned Schemas<br>Membership<br>Securables<br>Extended Properties               | Script   Schemas owned by this user:   Owned Schemas   db_accessadmin   db_backupoperator   db_datareader   db_ddladmin   db_denydatareader   db_denydatareader   db_denydatareader   db_securityadmin   guest |       |   |
| Connection Server: andrew-pc Connection: ANDREW-PC\Andrew  View connection properties Progress Ready Ready |                                                                                                    |       |   |
|                                                                                                    | ок                                                                                                    | Cance |   |

4.7. Go to the **Membership** page and select the **db\_datareader** option (see figure below).

Last update: 2021/05/06 16:35

| 间 Database User - New                                               |   |                                                                                                    | _  |       | ×  |
|---------------------------------------------------------------------|---|----------------------------------------------------------------------------------------------------|----|-------|----|
| Select a page                                                       | S | 🖁 Script 🔻 📑 Help                                                                                                    |    |       |    |
| Owned Schemas     Membership     Securables     Extended Properties |   | Database role membership:         Role Members         db_accessadmin         db_backupoperator         db_datareader         db_ddladmin         db_denydatareader         db_denydatawriter         db_owner         db_securityadmin |    |       |    |
| Connection                                                          |   |                                                                                                    |    |       |    |
| Server:<br>andrew-pc                                                |   |                                                                                                    |    |       |    |
| Connection:<br>ANDREW-PC\Andrew                                     |   |                                                                                                    |    |       |    |
| Progress                                                            |   |                                                                                                    |    |       |    |
| Ready                                                               |   |                                                                                                    |    |       |    |
|                                                                     |   |                                                                                                    | OK | Cance | el |

The last two options ensure that the user will have read-only access to the database.

5. Enable the SQL Server authentication mode.

5.1. Open Server properties (see figure below).

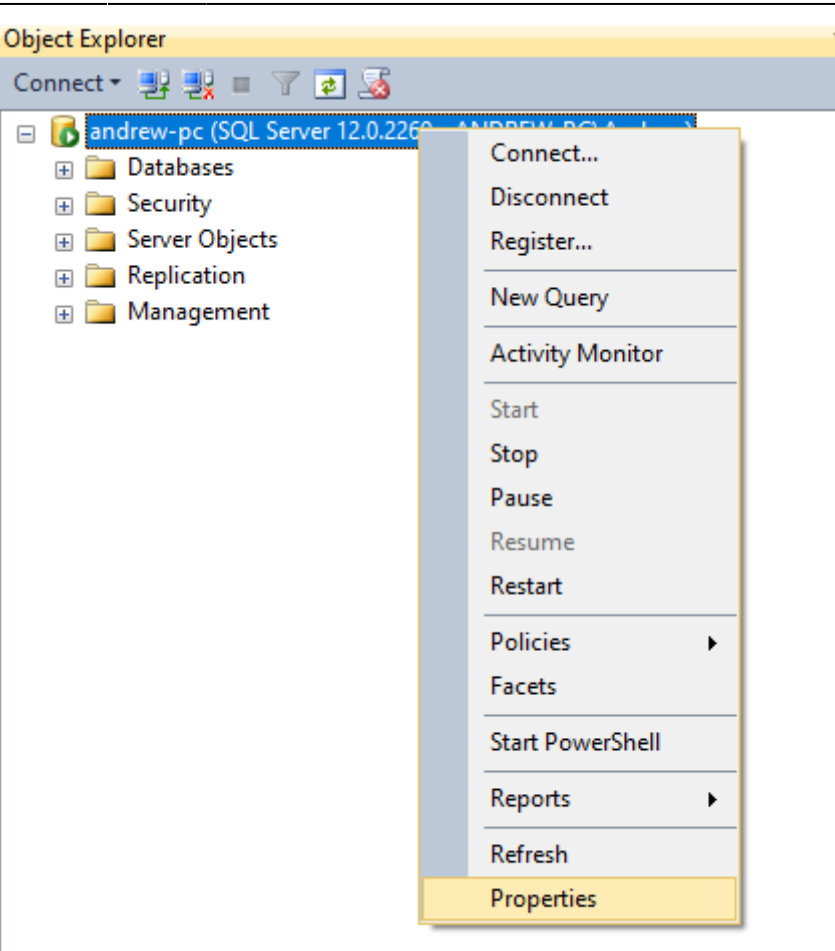

5.2. Go to the **Security** page and select the **SQL Server and Windows Authentication mode** (see figure below).

Last update: 2021/05/06 16:35

| Server Properties - andrew-                                                                     | рс                                                                                                    | _  |       | ×    |
|-------------------------------------------------------------------------------------------------|----------------------------------------------------------------------------------------------------|----|-------|------|
| Select a page<br>General                                                                        | 🔄 Script 🔻 📑 Help                                                                                                    |    |       |      |
| Memory<br>Processors<br>Security<br>Connections<br>Database Settings<br>Advanced<br>Permissions | Server authentication         Windows Authentication mode         SQL Server and Windows Authentication mode         Login auditing         None         Failed logins only         Successful logins only         Both failed and successful logins         Server proxy account         Enable server proxy account |    |       |      |
| Connection                                                                                      | Password                                                                                                    |    |       |      |
| Server:<br>andrew-pc<br>Connection:<br>ANDREW-PC\Andrew                                         | Options       Enable C2 audit tracing       Cross database ownership chaining                                                                                                    |    |       |      |
| Progress                                                                                        |                                                                                                    |    |       |      |
| Ready                                                                                           |                                                                                                    |    |       |      |
|                                                                                                 |                                                                                                    | ОК | Cance | el . |

In the case you need to connect to the database remotely, you should allow remote connections to the server. To do this, perform the step shown below.

5.3. Go to the **Connections** page and check the **Allow remote connections to this server** option (see figure below).

9/11

| Server Properties - andrew-                                                                     | pc —                                                                                                    |     | ×   |
|-------------------------------------------------------------------------------------------------|----------------------------------------------------------------------------------------------------|-----|-----|
| Select a page<br>General                                                                        | Script 🔻 🛐 Help                                                                                                    |     |     |
| Memory<br>Processors<br>Security<br>Connections<br>Database Settings<br>Advanced<br>Permissions | Connections  Maximum number of concurrent connections (0 = unlimited):  Use query governor to prevent long-running queries  Default connection options:                                                            |     |     |
|                                                                                                 | implicit transactions cursor close on commit ansi warnings ansi padding ANSI NULLS arithmetic abort                                                                                                    |     | *   |
| Connection                                                                                      | Remote server connections                                                                                                    |     |     |
| Server:<br>andrew-pc<br>Connection:<br>ANDREW-PC\Andrew<br>Wiew connection properties           | <ul> <li>Allow remote connections to this server</li> <li>Remote guery timeout (in seconds, 0 = no timeout):</li> <li>600 </li> <li>Require distributed transactions for server-to-server communication</li> </ul> |     |     |
| Progress                                                                                        |                                                                                                    |     |     |
| Ready                                                                                           | <u>C</u> onfigured values <u>R</u> unning values                                                                                                    |     |     |
|                                                                                                 | OK                                                                                                    | Can | cel |

6. Restart your SQL Server.

6.1. Go to the Windows Taskbar, click the **Search** icon, type in 'Services', and press **Enter** (see figure below)

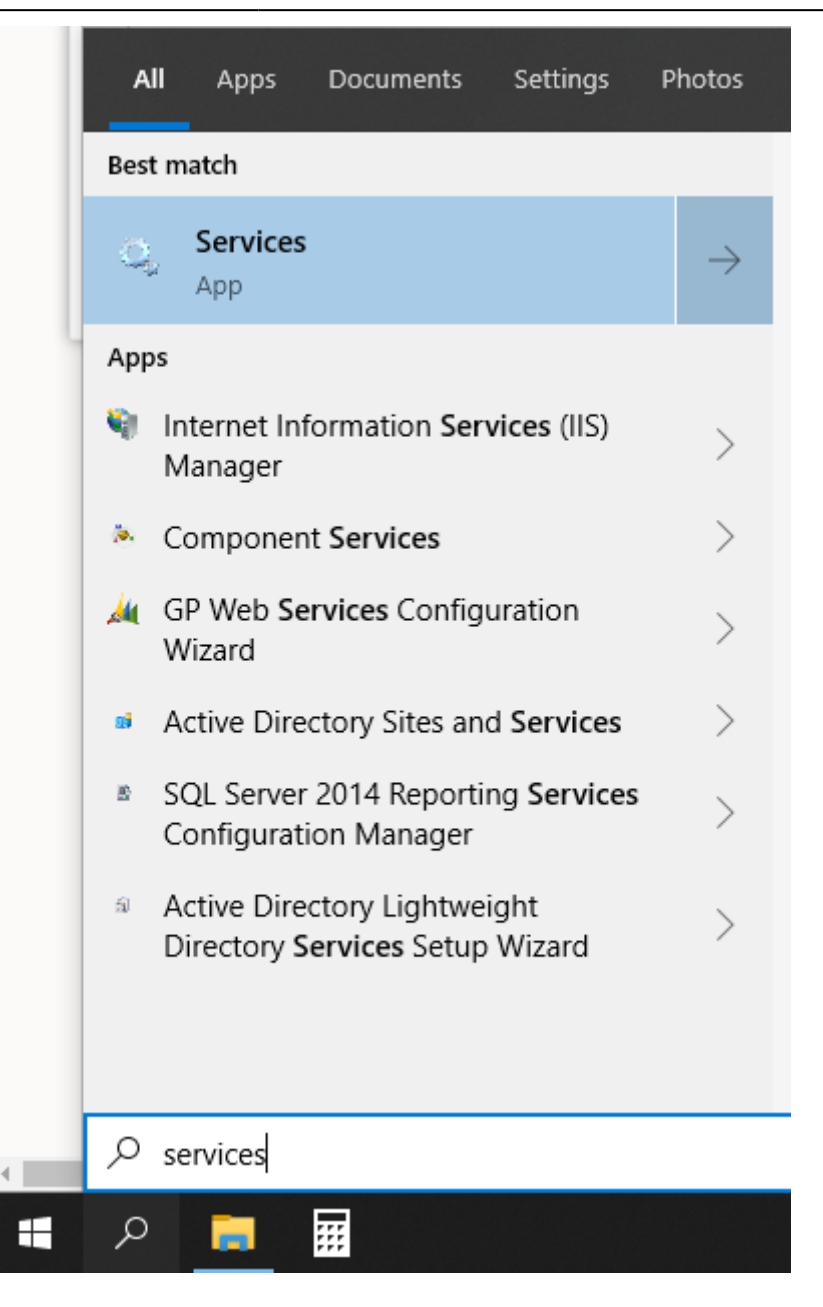

6.2. Find the **SQL Server** service and click the **Restart** link found in the left-top corner of the window (see figure below).

| 🔅 Services                                                                                   |                                                                                                    |                                                                                                    |
|----------------------------------------------------------------------------------------------|----------------------------------------------------------------------------------------------------|----------------------------------------------------------------------------------------------------|
| File Action View Help                                                                        |                                                                                                    |                                                                                                    |
|                                                                                              |                                                                                                    |                                                                                                    |
| Services (Local)                                                                             |                                                                                                    |                                                                                                    |
| SQL Server (MSSQLSERVER)                                                                     | Name                                                                                                    | Descriptior                                                                                                    |
| Stop the service<br>Pause the service<br><u>Restart</u> the service                          | <ul> <li>Secondary Logon</li> <li>Secure Socket Tunneling Protocol Ser</li> <li>Security Accounts Manager</li> <li>Security Center</li> </ul>                          | Enables sta<br>Provides su<br>The startup<br>The WSCS\                                                            |
| Service Control                                                                              | × pr Data Service                                                                                                    | Delivers da                                                                                                    |
| Windows is attempting to stop the following service on Local Com<br>SQL Server (MSSQLSERVER) | puter<br>or Service<br>er<br>ed PC Account Manager<br>Hardware Detection<br>t Card<br>t Card Device Enumeration Service<br>t Card Removal Policy                       | A service for<br>Supports fi<br>Manages p<br>Provides no<br>Manages a<br>Creates sof<br>Allows the<br>Receives tr |
|                                                                                              | Software Protection<br>Spatial Data Service<br>Spire API Server<br>Spire-postgresql-10                                                                                 | Enables the<br>This service                                                                                       |
|                                                                                              | <ul> <li>Spot Verifier</li> <li>SQL Server (MSSQLSERVER)</li> <li>SQL Server Agent (MSSQLSERVER)</li> <li>SQL Server Browser</li> <li>SQL Server VSS Writer</li> </ul> | Verifies pot<br>Provides st<br>Executes jc<br>Provides S(<br>Provides th                                          |

From: https://gmdhsoftware.com/documentation-sl/ - **GMDH Streamline Docs** 

Permanent link: https://gmdhsoftware.com/documentation-sl/creating-sql-server-user-for-streamline

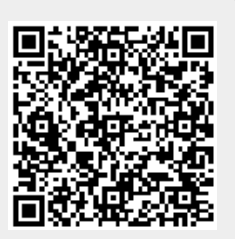

Last update: 2021/05/06 16:35